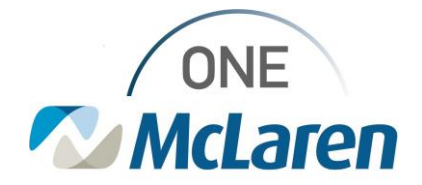

# **Cerner Flash**

**Process Excellence Learning & Development Team** 

### Ambulatory: RevCycle Patient Tracking Upgrade

#### Cerner update

**Important Update:** New updates to Cerner RevCycle Patient tracking interface. These changes will not change the current workflow in your office.

What to expect: Changes to font style, font size and new tabs.

### Future State (Post upgrade)

| (MM/DD/Y)          | All Day N               | All States                                               |           | - <b>1</b>                     |                              | All Statuses     |                  |               |                       |                                                   |
|--------------------|-------------------------|----------------------------------------------------------|-----------|--------------------------------|------------------------------|------------------|------------------|---------------|-----------------------|---------------------------------------------------|
| Appointment Time   | Patient                 | Status                                                   | Encounter | Appointment Type               | Reason                       | Resource         | Location         | Authorization | Insurance             | Payment formation                                 |
| 08:00 AM           | MRN: Age: 63 years      | Appointment: Confirmed<br>Patient: <set status=""></set> | **        | FM Physical                    | Complete Physical            | Sabouri DO, Lily | BY65 IM (30 min) | -             | Encounter Not Created | Due Today: (-)<br>Paid Today: (-)<br>Charges: (-) |
| 08:30 AM           | MRN: MRN: Age: 54 years | Appointment: Confirmed<br>Patient: <set status=""></set> |           | FM Physical                    | Complete Physical            | Sabouri DO, Lily | BY65 IM (30 min) | -             | Encounter Not Created | Due Today: (-)<br>Paid Today: (-)<br>Charges: (-) |
| 09:00 AM           | MRN:<br>Age: 70 years   | Appointment: Confirmed<br>Patient: <set status=""></set> |           | FM Medicare<br>Annual Wellness | Subsequent Wellness<br>Visit | Sabouri DO, Lily | BY65 IM (30 min) | C.            | Encounter Not Created | Due Today: (-)<br>Paid Today: (-)<br>Charges: (-) |
| 09:30 AM           | MRN:<br>Age: 70 years   | Appointment: Confirmed<br>Patient: «Set Status»          |           | FM Established<br>Patient Long | Office Visit                 | Sabouri DO, Lily | BY65 IM (30 min) | -             | Encounter Not Created | Due Today: (-)<br>Paid Today: (-)<br>Charges: (-) |
| 10:00 AM<br>Show Y | MRN:<br>Age: 57 years   | Appointment: Confirmed<br>Patient: <set status=""></set> |           | FM Medicare<br>Annual Wellness | Subsequent Wellness<br>Visit | Sabouri DO, Lily | 8Y65 IM (30 min) | <b>77</b> 3   | Encounter Not Created | Due Today: (-)<br>Paid Today: (-)<br>Charges: (-) |
| 10:30 AM           | MRN:<br>Age: 61 years   | Appointment: Confirmed<br>Patient: <set status=""></set> |           | FM Medicare<br>Annual Wellness | Subsequent Wellness<br>Visit | Sabouri DO, Lily | BY65 IM (30 min) | -             | Encounter Not Created | Due Today: (-)<br>Paid Today: (-)<br>Charges: (-) |

Sample image from build.

#### Current State (Now)

| Image: white the second second seco | Next 2 Hours Next 4 Hours Location Group / Location:<br>LN85 Grand Ledge Hea | lth Center   | Appointment States<br>All States              | Resource:                                   | Potient Status:<br>All Statuses                   |           |            |        |
|----------------------------------------------------------------------------------------------------|------------------------------------------------------------------------------|--------------|-----------------------------------------------|---------------------------------------------|---------------------------------------------------|-----------|------------|--------|
| Appointment                                                                                                    | MRN Encounter                                                                | Auth         | Appt. Type / Reason                           | Resource / Location                         | Insurance                                         | Due Today | Paid Today | Charge |
| O1:30 PM 70 min Checked In Seen By Nurse                                                                                                    | <b>0</b><br>30000000(                                                        | 27 years     | WH OB Nurse Visit<br>OB Intake                | LN85 WH Nurse 1<br>LN85 Grand Ldg (60 min)  | COM - UNITED HEALTHCARE                           | (-)       | (-)        | (-)    |
| 02:15 PM 20 min     Checked In Seen By Generic One                                                                                                    | 3000                                                                         | 18 years<br> | WH OB Established Patient<br>4 Week Follow Up | Dawson NP, Betty<br>LN85 Grand Ldg (15 min) | BC - BCBSM TRUST                                  | (-)       | (-)        | (-)    |
| 02:30 PM 70 min     Checked In Seen By Nurse                                                                                                    | <b>0</b><br>30000000                                                         | 27 years<br> | B WH OB New Patient<br>OB New Patient         | Dawson NP, Betty<br>LN85 Grand Ldg (30 min) | COM - UNITED HEALTHCARE                           | (-)       | (-)        | (-)    |
| 02:45 PM 9 min     Checked In Ready                                                                                                    | <b>0</b><br>3000(                                                            | 24 years<br> | WH Ultrasound 30<br>1 Week Follow Up          | LN85 WH US Tech<br>LN85 Grand Ldg (30 min)  | COM - HUMANA<br>MH - MEDICAID BLUE CROSS COMPLETE | (-)       | (-)        | (-)    |
| O3:00 PM Confirmed <set status=""></set>                                                                                                    | 30000000004                                                                  | 63 years<br> | WH Annual Exam<br>Annual Exam                 | Dawson NP, Betty<br>LN85 Grand Ldg (30 min) | BC - BCN                                          | (-)       | (-)        | (-)    |
| 03:15 PM 6 min     Checked In Ready                                                                                                    |                                                                              | 24 years     | WH OB Established Patient                     | Dawson NP, Betty<br>LN85 Grand Ldg (15 min) | COM - HUMANA<br>MH - MEDICAID BLUE CROSS COMPLETE | (-)       | (-)        | (-)    |

#### **Important notes:**

There are new tab options on Patient Tracking screen. The Patient MRN number can be found under the patient tab instead of a separate tab as shown in the example below. In addition, the Patient's age can be found under the patient tab instead of auth or authorization *tab*. Resources and location are now two separate tabs.

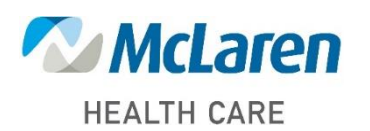

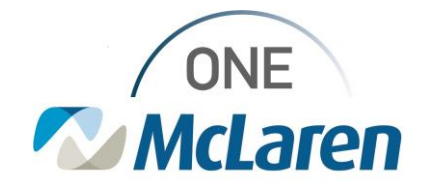

# **Cerner Flash**

There are slight changes to check in process. The new check in process now includes the status tab which is where end users will go to update patient status, such as check-in, check out and no show. This feature is currently under the appointment tab as shown in the image under current patient tracking.

#### Future State (Post upgrade)

|                                                                     | Day Next 2 Hours Next 4                                     | Hours Location G                                                                                                    | roup / Location: Appr<br>It Family Practice / LN46All S | ointment State:<br>States        | Resource C<br>LN46 Hol              | iroup:<br>t Family Practice | Patient Status:<br>All Statuses |                              |                                                 |                                             |
|---------------------------------------------------------------------|-------------------------------------------------------------|----------------------------------------------------------------------------------------------------|---------------------------------------------------------|----------------------------------|-------------------------------------|-----------------------------|---------------------------------|------------------------------|-------------------------------------------------|---------------------------------------------|
| Appointment Time Patient                                            | Status                                                      | Encounter                                                                                                    | Appointment Type                                        | Reason                           | Resource                            | Location                    | Authorization                   | Insurance                    | Payment Inf                                     | ormation                                    |
| 02:30 PM<br>MRN:<br>Show ~ Age: 70 years                            | Appointment:<br>Confirmed<br>Patient: <set status=""></set> |                                                                                                    | FM Established<br>Patient Long                          | Office Visit                     | Haynes DO, Eric                     | LN46 Holt FP<br>(20 min)    | -                               | Encounter Not<br>Created     | Due Today: (-<br>Paid Today: (-<br>Charges: (-) | )                                           |
|                                                                     |                                                             |                                                                                                    |                                                         |                                  |                                     |                             |                                 |                              |                                                 |                                             |
| tatus Encou                                                         | nter                                                        | New Statu                                                                                                    | s                                                       |                                  |                                     |                             |                                 |                              |                                                 |                                             |
| atient: No Show                                                     |                                                             | Tab.                                                                                                    |                                                         |                                  |                                     |                             |                                 |                              |                                                 |                                             |
| Arrived                                                             |                                                             |                                                                                                    |                                                         |                                  |                                     |                             |                                 |                              |                                                 |                                             |
|                                                                     |                                                             |                                                                                                    |                                                         |                                  |                                     |                             |                                 |                              |                                                 |                                             |
| urrent State (Now                                                   | r)                                                          |                                                                                                    |                                                         |                                  |                                     |                             |                                 |                              |                                                 |                                             |
| <ul> <li>♦ ♦ October 25, 2023 ▼ All</li> </ul>                      | Day Next 2 Hours Next                                       | 4 Hours Location                                                                                                    | Group / Location: /                                     | Appointment States<br>All States | Reso.                               | (CB)                        | Patient Stat<br>All Status      | us:<br>es                    |                                                 |                                             |
| Appointment                                                         | MRN Encounter                                               | Auth                                                                                                    | Appt. Type / Reason                                     | Resour                           | ce / Location                       |                             | Insurance                       | Due Today                    | Paid Today                                      | Charges                                     |
| O8:00 AM     Confirmed <set status=""></set>                        | CPMOne, Suzanne                                             | 33 year                                                                                                    | rs FM Physical<br>Complete Physical                     | TePas                            | tte MD, Stephen<br>Holt FP (15 min) |                             | COM - AETNA                     | (-)                          | (-)                                             | (-)                                         |
|                                                                     | OB:15 A     Confirme     No Shot     Comment                | M<br>d <set status<br="">v<br/>v<br/>v <set status<="" th=""><th>&gt;</th><th></th><th></th><th></th><th></th><th></th><th></th><th></th></set></set> | >                                                       |                                  |                                     |                             |                                 |                              |                                                 |                                             |
| Payment Informa                                                     | ation tab nov                                               | v featur                                                                                                    | es - Due to                                             | day, p                           | aid toda                            | and c                       | harges a                        | re combi                     | ned ur                                          | nder o                                      |
|                                                                     |                                                             |                                                                                                    |                                                         | <i>//</i> 1                      |                                     | •                           | U                               | Due Tedau                    | Daid Today                                      |                                             |
|                                                                     |                                                             |                                                                                                    |                                                         |                                  |                                     |                             |                                 | Due rouay                    | Paid Today                                      | Charges                                     |
| Payment Inform                                                      | nation                                                      |                                                                                                    |                                                         |                                  |                                     |                             |                                 | \$25.00                      | (\$25.00)                                       | Charges                                     |
| Payment Inform Due Today: (-)                                       | nation                                                      |                                                                                                    |                                                         |                                  |                                     |                             |                                 | \$25.00<br>\$20.00           | (\$25.00)<br>(\$20.00)                          | charges<br>\$295.00<br>\$382.50             |
| Payment Inform Due Today: (-) Paid Today: (-)                       | nation                                                      |                                                                                                    |                                                         |                                  |                                     |                             |                                 | \$25.00<br>\$20.00           | (\$25.00)<br>(\$20.00)                          | charges<br>\$295.00<br>\$382.50             |
| Payment Inform<br>Due Today: (-)<br>Paid Today: (-)<br>Charges: (-) | nation                                                      |                                                                                                    |                                                         |                                  |                                     | C                           | Current                         | \$25.00<br>\$20.00<br>\$0.00 | (\$25.00)<br>(\$20.00)<br>\$0.00                | Charges<br>\$295.00<br>\$382.50<br>\$631.00 |

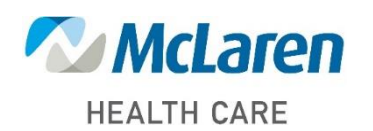

Doing what is best.